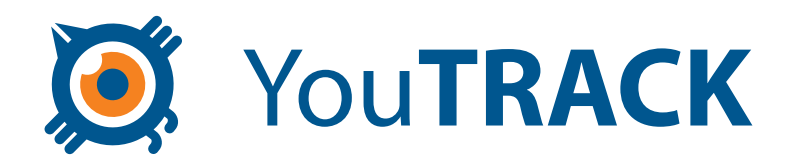

# Integrating YouTrack with TestLink

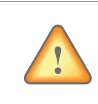

#### Compatibility

Integration between YouTrack and TestLink is supported for TestLink 1.8 and higher, and YouTrack 2.0 and higher.

## **Configuring Integration Between TestLink and YouTrack**

#### To integrate YouTrack with TestLink:

- 1. Download YouTrack-TestLink\_Integration\_1.0.zip, which contains two PHP-scripts:
  - youtrack.cfg.php configuration file for YouTrack custom parameters
  - int\_youtrack.php main file implementing integration between YouTrack and TestLink
- 2. Un-zip downloaded archive and copy files to proper directories:
  - copy youtrack.cfg.php to <TestLink Home Dir>/cfg directory
  - copy int\_youtrack.php to <TestLink Home Dir>/lib/bugtracking directory
- 3. in the <TestLink Home Dir>/lib/bugtracking/int\_bugtracking.php file add YOUTRACK to the \$btslist parameter values.

```
before:
```

```
// Add new bugtracking interfaces here
```

after:

// Add  $\operatorname{new}$  bugtracking interfaces here

4. Enable php\_curl.dll support in php.ini (refer to http://www.php.net/manual/en/curl.requirements.php for more info). To do so, uncomment the respective string:

#### before:

;extension=php\_curl.dll

after:

extension=php\_curl.dll

#### Integrating YouTrack with TestLink

5. In TestLink, configure YouTrack interface. To do so, edit file

<TestLink Home Dir>/cfg/youtrack.cfg.php:

- Specify credentials to access YouTrack server. We recommend creating special user account in YouTrack for integration purposes, with the necessary permissions to read issues so they can be displayed on the execute test screen (see the Using Integration Between TestLink and YouTrack section below). You can also use guest user credentials, if it's enabled in your YouTrack instance.
- Specify baseURL of the YouTrack server.

```
/** The Username for login in YouTrack */
define('YOUTRACK_USERNAME', "<username>");
/** The Password for login in YouTrack */
define('YOUTRACK_PASSWORD', "<password>");
/** URL to your YouTrack service */
define('YOUTRACK_URL', "<The baseURL of your YouTrack server>");
```

In TestLink, enable BTS integration: in the custom\_config.inc.php file add the following line:

\$g\_interface\_bugs='YOUTRACK';

## Using Integration Between TestLink and YouTrack

When the integration is successfully configured, log in to TestLink and execute one of test cases. When the test case has been executed, access to bug management system (in our case to YouTrack instance) will be available:

| Verse Case ID TST-4 :: Ve<br>Admin user login -successfu<br>No tester assigned      | ersion : 1<br>l |             |        |                   |             |                |          |
|-------------------------------------------------------------------------------------|-----------------|-------------|--------|-------------------|-------------|----------------|----------|
| Last execution (any build) - Build : 2.0.0.1                                        |                 |             |        |                   |             |                |          |
| Date : 28/06/2010 16:53:09 - Tested by : i.kate - Build : 2.0.0.1 - Status : Failed |                 |             |        |                   |             |                |          |
| Last execution (current bu                                                          | uild) - Build   | d : 2.0.0.1 |        |                   |             |                |          |
| Date                                                                                | Build           | Tested by   | Status | Test Case Version | attachments | BUG management | Run      |
|                                                                                     |                 |             |        |                   |             |                | mode     |
| 28/06/2010 16:53:09                                                                 | 2.0.0.1         | i.kate      | Failed | 1                 | é           | *              | 8        |
|                                                                                     |                 |             |        |                   |             | Bug mar        | nagement |

After clicking on icon, the following window will be opened:

| 🦻 TestLink - Google Chrome                               |          |  |  |  |  |  |
|----------------------------------------------------------|----------|--|--|--|--|--|
| Add bug report 🕅                                         | <u>^</u> |  |  |  |  |  |
| Access to Bug Tracking System (Youtrack) Youtrack Bug id | _        |  |  |  |  |  |
| Add bug Close                                            | =        |  |  |  |  |  |
|                                                          | Ļ        |  |  |  |  |  |

### Integrating YouTrack with TestLink

If you already have an issue number, you can use it, otherwise you click on the link to access YouTrack, opening a new window. For the first time, you will be redirected to the Dashboard, prompting to log in with your own credentials in order to be able to create a new issue:

| Xou <b>TRACK</b>          | New Issue         | lss   | Insufficient permissions for creating a new issue. Please log in first Welcome, guest Log in or Sig | jn up 🛛 Help 👻 |
|---------------------------|-------------------|-------|----------------------------------------------------------------------------------------------------|----------------|
| All Projects              | -                 |       |                                                                                                    | Search 👻       |
| Searches Reports          | Hints             |       |                                                                                                    |                |
| Saved Searches (3)        |                   |       |                                                                                                    |                |
| Assigned to me            |                   |       |                                                                                                    | 0              |
| Commented by me           |                   |       |                                                                                                    | 0              |
| Reported by me            |                   |       |                                                                                                    | 0              |
| JetBrains Bug & Issue Tra | cker YouTrack 2.0 | (buik | d #737 [30-Apr-2010 15:39] )   Help   Feedback   Powered by MPS   Created in [13 ms]                |                |

If you are already logged in to YouTrack, you will be redirected to the **New Issue** form immediately:

| 🧕 You <b>TRACK</b>         | New Issue Issues D                         | ashboard Administration          | Welcome,                        | Ekaterina Ivanova 🔻 🛛 Help 👻                                |
|----------------------------|--------------------------------------------|----------------------------------|---------------------------------|-------------------------------------------------------------|
| Resolve 👻 Assign 🗸         | Tag Link - Attach - Co                     | mment Command                    |                                 |                                                             |
| Project                    | Documentation 🔹                            |                                  | You can u                       | Create Issue bookmarklet<br>se wiki markup in description ? |
| Description                |                                            |                                  |                                 |                                                             |
|                            |                                            |                                  |                                 |                                                             |
| Visible to Group           | All Users 👻                                |                                  |                                 |                                                             |
| N<br>V <u>P</u> review     | ormal Bug Submitted                        | Unassigned No subsystem          | No affected ver No fix versions | t Close Clear                                               |
| DOC-???                    |                                            |                                  |                                 |                                                             |
| JetBrains Bug & Issue Trac | <b>(er</b> YouTrack 2.0 (build #737 [30-Ap | r-2010 15:39] )   Help   Feedbac | Powered by MPS Created i        | n [210 🔊 Issues 🔊 Comments                                  |

After having created the issue, you return to TestLink window to add the issue id. Click **Add bug** after specifying issue id:

| 📀 TestLink - Google Chrome               |  |  |  |  |  |  |
|------------------------------------------|--|--|--|--|--|--|
| Add bug report 🕅                         |  |  |  |  |  |  |
| Access to Bug Tracking System (Youtrack) |  |  |  |  |  |  |
| Youtrack Bug id doc-19                   |  |  |  |  |  |  |
| Add bug Close                            |  |  |  |  |  |  |
|                                          |  |  |  |  |  |  |
|                                          |  |  |  |  |  |  |

## Integrating YouTrack with TestLink

Clicking on **Close**, you return to execute screen, with the link to specified issue displayed:

| st execution                                                                        | n (any bui                                            | ld) - Buil | d : 2.0.0.2  |        |                   |             |                |             |
|-------------------------------------------------------------------------------------|-------------------------------------------------------|------------|--------------|--------|-------------------|-------------|----------------|-------------|
| Date : 29/06/2010 14:28:37 - Tested by : i.kate - Build : 2.0.0.2 - Status : Failed |                                                       |            |              |        |                   |             |                |             |
| st execution                                                                        | n (current                                            | t build) - | Build : 2.0. | 0.2    |                   |             |                |             |
| Date                                                                                |                                                       | Build      | Tested by    | Status | Test Case Version | attachments | BUG management | Run<br>mode |
| 29/06/2010                                                                          | 14:28:37                                              | 2.0.0.2    | i.kate       | Failed | 1                 | ø           | ۲              | 8           |
| Build                                                                               | Releva                                                | nt bugs    |              |        |                   |             |                |             |
| 2.0.0.2                                                                             | doc-15 ( <del>Verified</del> ) : Comment Draft        |            |              |        |                   |             |                |             |
| 2.0.0.2                                                                             | doc-19 (Submitted) : Document TestLink Integration    |            |              |        |                   |             |                |             |
| 2.0.0.2                                                                             | doc-3 ( <del>Duplicate</del> ) : Document bookmarklet |            |              |        |                   |             |                |             |

The link also shows the current state of the issue. Clicking on link, you will get to the apropriate issue:

| 🧕 You <b>TR</b>                                                                                                    | ACK                     | New Issue         Issues         Dashboard         Administration         Welcome,         Ekaterina Ivanova •         Help • |  |  |  |  |
|----------------------------------------------------------------------------------------------------|-------------------------|----------------------------------------------------------------------------------------------------|--|--|--|--|
| All Proje                                                                                                    | cts 🔻                   | Search 🗸                                                                                                    |  |  |  |  |
| Back to Sea                                                                                                    | rch                     |                                                                                                    |  |  |  |  |
|                                                                                                    |                         | Resolve - Assign - Tag Link - Attach - Comment Command Edit   Delete   📇                                                      |  |  |  |  |
| Priority                                                                                                    | Normal                  | ROC 10 Recurrent Teetlink Integration                                                                                         |  |  |  |  |
| Туре                                                                                                    | Bug                     | DOC-19 Document resilink integration                                                                                          |  |  |  |  |
| State                                                                                                    | Submitted               | ☆ O જ Visible to: All Users                                                                                                   |  |  |  |  |
| Assignee                                                                                                    | Unassigned              | Create the document describing the integration between YouTrack and TestLin                                                   |  |  |  |  |
| Subsystem                                                                                                    | No subsystem            | 5 5                                                                                                    |  |  |  |  |
| Affected<br>versions                                                                                                    | No affected<br>versions | Comments (0) History Linked Issues (0) TeamCity Changes (0)                                                                   |  |  |  |  |
| Fix for                                                                                                    | No fix versions         | Add Comment You can use wiki markup in description                                                                            |  |  |  |  |
| Revision                                                                                                    | Undefined               |                                                                                                    |  |  |  |  |
| OS                                                                                                    | Not Specified           |                                                                                                    |  |  |  |  |
| Submitted by • Ekaterina     Visible to     All Users     Add Comment       Ivanova     24 minutes ago (14:30)     Ivanova     Ivanova     Ivanova |                         |                                                                                                    |  |  |  |  |
| Watchers (0)                                                                                                    |                         |                                                                                                    |  |  |  |  |
| Voters (0)                                                                                                    | •                       |                                                                                                    |  |  |  |  |
| JetBrains Bug 8                                                                                                    | k Issue Tracker You     | Track 2.0 (build #737 [30-Apr-2010 15:39] )   Help   Feedback   Powered by MPS   Created in [27 ms] 🔊 Issue Comments          |  |  |  |  |